### Инструкция по регистрации ККМ

# Оглавление

| Введение2                                                |
|----------------------------------------------------------|
| Общие положения                                          |
| Подключение ККМ к компьютеру4                            |
| Установка драйвера ККМ5                                  |
| Настройка драйвера ККМ6                                  |
| Установка первичных параметров в ККМ7                    |
| Получение регистрационного номера ККМ на сайте nalog.ru9 |
| Регистрация ККМ                                          |
| Завершение регистрации на сайте nalog.ru17               |
| Подключение кассы к ОФД                                  |

### Введение

В данном документе представлено описание проведения регистрационных действий контрольно-кассовой техники (далее – ККТ) на примере ККМ Штрих Мобайл-Ф.

До ознакомления с Руководством по эксплуатации на ККТ, ввод ККТ в эксплуатацию и проведение пуско-наладочных работ не разрешается.

Пуско-наладочные работы и техническое обслуживание ККТ производится с использованием документации для конкретной модели ККТ.

Сервисное обслуживание ККТ должно производиться в соответствии с положениями, изложенными в Паспорте ККТ.

### Общие положения

Для выполнения регистрационных действий необходимо выполнение подготовительных работ:

- Получение ключа электронной цифровой подписи (ЭЦП)
- Наличие реквизитов организации
- Наличие паспорта на ККМ с указанием модели и заводского номера
- Наличие паспорта на фискальный накопитель (ФН) с указанием модели и серийного номера
- Должен быть выбран оператор фискальных данных (ОФД) и получено его наименование и ИНН, а также данные подключения (ip-адрес, порт, адрес проверки чеков)

Эти подготовительные действия должны быть выполнены до начала процедуры регистрации.

ККТ должна быть заряжена, бумага (кассовый ролик) заправлена.

### Подключение ККМ к компьютеру

Регистрация ККМ выполняется на компьютере с Windows (7-10), поэтому нужно подключить ККМ с помощью кабеля USB:

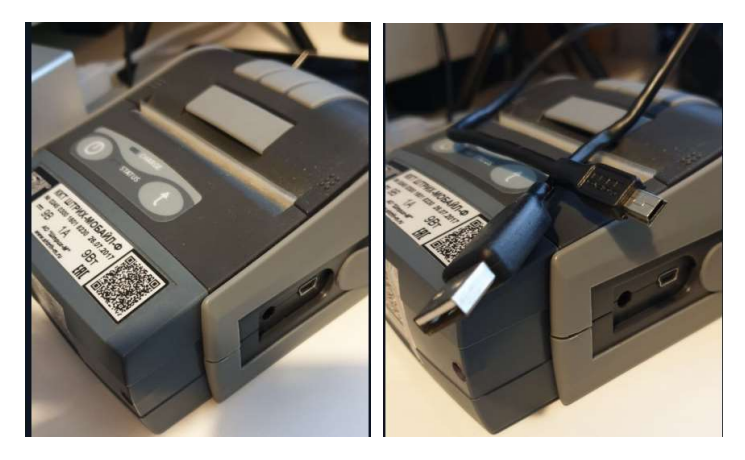

Работа через USB реализована на базе FT232RL микросхемы.

Для подключения «ШТРИХ-МОБАЙЛ-Ф» к ПК через USB-порт необходимо:

1. Подсоединить кабель USB к интерфейсному разъему ККТ и к USB-порту ПК (рис.3).

2. Установить драйвер для работы USB-кабеля (FTDI-драйвер с официального сайта

http://www.ftdichip.com/FTDrivers.htm в зависимости от используемой операционной системы). При использовании Windows 10 драйверы будут установлены автоматически. Нужно дождаться окончания установки драйверов. Для проверки установки драйвера следует открыть диспетчер устройств и открыть раздел порты COM и LPT:

🛃 Диспетчер устройств

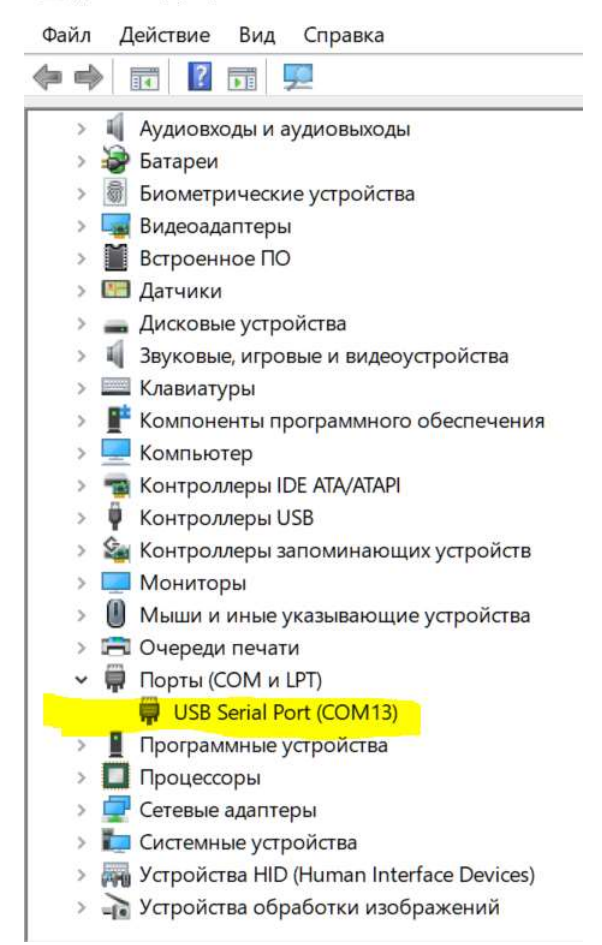

#### Установка драйвера ККМ

Для установки параметров работы ККМ нужно установить драйвер. Драйвер 4.14 можно скачать по ссылке: <u>https://www.shtrih-</u><u>m.ru/support/download/?section\_id=76&product\_id=733&type\_id=all&searchDownloads=</u>

#### Запустите файл установщика:

| 🖟 DrvFR_4.14_749.exe | 15.01.2019 10:51 | Приложение |
|----------------------|------------------|------------|
|----------------------|------------------|------------|

Ответьте Да на запрос фильтра SmartScreen, далее выберите язык установки и другие параметры, как на приведённых картинках:

14 948 КБ

|                                                                             | Выберите     | е язык установ                   | ки                      | ×                                                                          |                                                           |                                         |
|-----------------------------------------------------------------------------|--------------|----------------------------------|-------------------------|----------------------------------------------------------------------------|-----------------------------------------------------------|-----------------------------------------|
|                                                                             | 17           | Выберите язык,<br>процессе устан | который будет<br>овки:  | использован в                                                              |                                                           |                                         |
|                                                                             |              | Русский                          |                         | ~                                                                          |                                                           |                                         |
|                                                                             |              |                                  | OK                      | Отмена                                                                     |                                                           |                                         |
| 🕵 Установка — ШТРИХ-М: Драйвер ФР                                           |              | - 🗆 🗙                            | 🕵 Установ               | ка — ШТРИХ-М: Драйі                                                        | вер ФР                                                    | - 0 ×                                   |
| Выбор папки установки<br>В какую папку вы хотите установить ШТРИХ-М: Драйве | ep ΦP?       |                                  | Выбор Какие             | компонентов<br>• компоненты должны бы                                      | ыть установлены?                                          |                                         |
| Программа установит ШТРИХ-М: Драйвер ФР в с                                 | ледующую па  | пку.                             | Выбеј<br>компо<br>будет | оите компоненты, котор<br>онентов, устанавливать і<br>е готовы продолжить. | ые вы хотите установить; сн<br>которые не требуется. Нажм | имите флажки с<br>ите «Далее», когда вы |
| нажмите «Обзор».                                                            | оборато друг | yio nunity,                      | Выбо                    | рочная установка                                                           |                                                           | ~                                       |
| C:\Program Files (x86)\SHTRIH-M\DrvFR 4.14                                  |              | Обзор                            | ГЛ                      | райвер и тесты                                                             |                                                           | 17.8 M6                                 |
|                                                                             |              | oosopiii                         | Vic                     | тужба ofdconnect                                                           |                                                           | 2,4 M6                                  |
|                                                                             |              |                                  |                         | блачная касса                                                              |                                                           | 6,5 M6                                  |
|                                                                             |              |                                  | n                       | римеры                                                                     |                                                           | 17,4 M6                                 |
|                                                                             |              |                                  | √ Ir                    | nages                                                                      |                                                           | 0,2 M6                                  |
|                                                                             |              |                                  |                         | ×                                                                          | 22.0.116                                                  |                                         |
| Гребуется как минимум 3,5 Мб свободного дискового г                         | ространства. |                                  | Геку                    | ции высор тресует не ме                                                    | енее 25,8 мо на диске.                                    |                                         |
|                                                                             | Далее >      | • Отмена                         |                         |                                                                            | < Назад                                                   | Далее > Отмена                          |

Также нужно установить галочку создания ярлыков:

| Bu Gamma and an and an an an an                                                                                                    |                             |                  |         |      |
|----------------------------------------------------------------------------------------------------|-----------------------------|------------------|---------|------|
| Какие дополнительные задачи необходимо                                                                                                  | выполнить?                  |                  | đ       | al a |
| Выберите дополнительные задачи, которык<br>ШТРИХ-М: Драйвер ФР, после этого нажии<br>Создание ярлыков<br>Создать ярлык на рабочем столе | е должны вып<br>re «Далее»: | олниться при уст | гановке |      |
| Создать ярлык в панели быстрого запус                                                                                                   | ка                          |                  |         |      |
|                                                                                                    |                             |                  |         |      |
|                                                                                                    |                             |                  |         |      |
|                                                                                                    |                             |                  |         |      |
|                                                                                                    |                             |                  | 1       |      |

После окончания установки драйвера появится ярлык на рабочем столе:

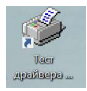

## Настройка драйвера ККМ

Запустите драйвер ККМ с помощью ярлыка на рабочем столе. Откроется окно теста драйвера:

|                          | Запросы | Полное состояние |   |          |            |      |
|--------------------------|---------|------------------|---|----------|------------|------|
| 02. Регистрация          |         |                  | ~ | Длини    | ный запрос | c    |
| 03. Отчеты               |         |                  |   |          |            |      |
| 04. Печать текста        |         |                  |   | Крати    | сий запрос | 2    |
| 05. Печать графики       |         |                  | 1 |          |            |      |
| 06. П.Д.                 |         |                  |   | Параметр | ы устрои   | ства |
| 07. Параметры устройства |         |                  |   | Параме   | тры моде   | ли   |
| 08. Сервис<br>09. ЭКЛЗ   |         |                  |   | Описа    | ния ошибо  | ок   |
| 10. МФП                  |         |                  |   | Верси    | я драйвер  | a    |
|                          |         |                  |   | Сбросил  | ь состоян  | ние  |
| 13 MasterPay_K           |         |                  |   |          |            |      |
| 14. Модем                |         |                  |   | Ta       | блицы      |      |
| 15. БД чеков             |         |                  |   | Завод    | ской номе  | p    |
| 16. Онлайн платежи       |         |                  |   |          |            |      |
| 17. Прочее               |         |                  | ~ |          |            |      |
|                          | <       | >                |   |          |            |      |
|                          |         |                  | _ |          |            |      |
| Результат:               |         | Пароль: 30       |   |          |            |      |

Нажмите кнопку Настройка свойств в правом нижнем углу:

| зойства           |                  |         |                     |
|-------------------|------------------|---------|---------------------|
| DrvFR v4.14.0.749 |                  |         |                     |
| Логические устр   | ойства           |         | Проверка связи      |
| № 1 Устройств     | o N≌1            | · · · · |                     |
|                   | 20               |         | Параметры обмена    |
| Пароль сист. ад   | министратора: 30 |         | Поиск оборудования  |
| Подключение:      | Локально         | ~       | Сеовис              |
| Протокол обмен    | а: Стандартный   | ~       |                     |
| СОМ порт:         | COM 9            |         | Таблицы             |
| Скорость:         | 115200           |         | Дополнит. параметры |
| Таймаут:          | 2000             |         | Q                   |
|                   |                  |         | О драивере          |
|                   |                  |         |                     |
|                   |                  |         |                     |
|                   |                  |         |                     |
| Пароль: 30        |                  |         |                     |
| Модель: Ав        | гоопределение    | ~       |                     |
| Код ошибки:       |                  |         |                     |
|                   |                  |         |                     |

Если параметры подключения к ККМ известны, можно вручную выбрать СОМ-порт и скорость и нажать Проверка связи.

Если параметры подключения неизвестны или при Проверке связи возникла ошибка подключения, нужно нажать Поиск оборудования и нажать кнопку Начать:

| 🔎 Поиск обо | орудования |                |              |
|-------------|------------|----------------|--------------|
| Порт        | Скорость   | Название       | 🔎 Начать     |
| COM13       | 115200     | ШТРИХ-МОБАЙЛ-Ф | Остановити   |
|             |            |                | () Настройка |
|             |            |                | 🛯 ок         |
|             |            |                | <b>2</b>     |

При успешном окончании поиска нужно запомнить СОМ-порт и скорость, чтобы указать эти параметры в окне настройки подключения.

| Логические устрой | іства                                 | Проверка связи      |
|-------------------|---------------------------------------|---------------------|
| № 1 Устройство М  | ₩1 ~                                  |                     |
| Пароль сист. адм  | инистратора: 30                       | Параметры оомена    |
| Подключение:      | Локально                              | Поиск оборудования  |
| Протокол обмена   | Стандартный 🗸                         | Сервис              |
| СОМ порт:         | COM 13                                | Таблицы             |
| Скорость:         | 115200                                | Дополнит, параметры |
| Таймаут:          | 2000                                  |                     |
|                   | · · · · · · · · · · · · · · · · · · · | О драйвере          |
| Пароль: 30        |                                       |                     |
|                   |                                       |                     |
| модель: Авто      | определение                           |                     |
|                   | AV MOEAHAD & NO 0245020048040220      |                     |

При проверке связи в окне Код ошибки должна появиться информация о ККМ

#### Установка первичных параметров в ККМ

Нажмите в Окне 01 Состояние кнопку Длинный запрос:

| 01. Состояние                    |                  | Запросы      | Полное состояние       |   |     |               |        |          |            |      |
|----------------------------------|------------------|--------------|------------------------|---|-----|---------------|--------|----------|------------|------|
| 02. Регистраци<br>03. Отчеты     | я                |              |                        |   |     |               | ^      | Длинн    | ый запро   | c    |
| 04. Печать тек                   | ста              | Запр         | ос состояния:          |   |     |               |        | Крати    | кий запрос |      |
| 05. Печать гра<br>06. ПД         | фики             | Режи         | M:<br>Savoumag cmeya   |   |     |               |        | Параметр | ы устрой   | ства |
| 07. Параметры                    | устройства       |              |                        |   |     |               |        | Параме   | тры моде   | ли   |
| 08. Сервис<br>09. ЭКЛЗ           |                  | Сбор         | сия ПО<br>эка ПО       | : | A.4 | 1<br>043      |        | Описа    | ния ошибо  | эк   |
| 10. МФП                          |                  | Дата         | и ПО                   |   | 14. | .11.2018      |        | Bepcu    | я прайвес  | a    |
| 11. ФН                           | _                | Подр         | exum                   | - | 0,  | Бумага        | присут | 05       |            |      |
| 12. Купюропри<br>13. MasterPay-I | емник<br><       | Номе         | р ККМ в зале           | - | 1   |               |        | Соросит  | B COCTOR   | ие   |
| 14. Модем                        |                  | Номе         | р документа<br>р порта | - | 2   | 2             |        | Tal      | блицы      |      |
| 15. БД чеков                     |                  | Посл<br>Дата | едняя закрытая смена   | - | 29  | .02.2019      |        | Завод    | ской номе  | p    |
| 16. Онлайн пла<br>17. Прочее     | тежи             | Врем<br>Заво | ия<br>одской номер     | : | 12: | 50:27<br>3230 |        |          |            |      |
|                                  |                  | ٢            |                        |   |     |               | ··· >  |          |            |      |
| езультат: (                      | 0) Ошибок нет    |              |                        |   |     | Пароль:       | 30     |          | 121 12     |      |
| Тередано: 0                      | 2 05 11 1E 00 00 | 00 0A        |                        | _ | _   | Время:        | 94 MC  | Настр    | ойка свой  | ств  |
| -                                |                  |              |                        |   |     |               |        |          | Закрыть    |      |

Проверьте, что дата прошивки ККМ не ранее 14.11.2018 или сборка ПО более версии 20043, а также проверьте дату и время ККМ.

Если дата и время некорректны, измените их на вкладке 08 Сервис:

| 🇳 Тест драі<br>Файл Язын | йвера ККТ 4.14.0.<br>с Справка | 749           |                  |                     |          |               |            | -            |              |
|--------------------------|--------------------------------|---------------|------------------|---------------------|----------|---------------|------------|--------------|--------------|
| 01. Состояни             | ie                             | Программи     | рование ФП       | Обнуление           | Дамп     | Лицензии КК   | т SD-карта | Прошивка     | Авторизация  |
| 02. Регистра             | ция                            | ни            | НИ 2             | Беларусь            | Бела     | русь (СКНО)   | Таджики    | стан         | Дата и время |
| 03. Отчеты               |                                | Лата          |                  |                     |          |               |            |              |              |
| 04. Печать т             | екста                          | Mara          |                  |                     |          |               |            | -            |              |
| 05. Печать г             | рафики                         |               |                  | 04.02.2019          |          | U.~           |            | Текущая да   | та           |
| 06. ПД                   |                                |               |                  |                     |          |               | у          | становить д  | цату         |
| 07. Парамет              | ры устройства                  |               |                  |                     |          |               |            |              |              |
| 08. Сервис               |                                |               |                  |                     |          |               |            | дтвердить,   | дату         |
| 09. ЭКЛЗ                 |                                | Broug         |                  |                     |          |               |            |              |              |
| 10. МФП                  |                                | Бремя         |                  |                     |          |               | -          |              |              |
| 11. <b>Φ</b> H           |                                |               |                  | 12:43:31            |          | •             | Т          | екущее вре   | RM           |
| 12. Купюроп              | риемник                        |               |                  |                     |          |               | Ус         | тановить вр  | емя          |
| 13. MasterPag            | y-K                            |               |                  |                     |          |               |            |              |              |
| 14. Модем                |                                | Текущие       | дата и время     |                     |          |               |            |              |              |
| 15. БД чеков             | L                              |               |                  |                     | 04 02    | 2019 12:56:33 | Установит  | ть текущие д | ату и время  |
| 16. Онлайн п             | латежи                         |               |                  |                     |          |               |            |              |              |
| 17. Прочее               |                                |               |                  |                     |          |               |            |              |              |
|                          |                                |               |                  |                     |          |               |            |              |              |
|                          |                                |               |                  |                     |          |               |            |              |              |
| Результат:               | (0) Ошибок нет                 |               |                  |                     |          | Пароль:       | 30         |              |              |
| Передано:                | 02.05.11.1E.00.00              | 00.04         |                  |                     |          | Время         | 94 MC      | Настр        | юйка свойств |
| Douverto:                | 0212014410014                  | E 44 24 4D 4E | 0E 0B 12 01 CE 0 | 0.00.00.04.00.02.45 | 44.00.00 | 01 07003700   | 20         |              | Закрыть      |
| Tipana10.                | 021301110011                   | C 41 34 48 4E | UE UB 12 01 06 0 | 0 90 00 04 00 02 45 | +1 00 00 | oneparop.     | 30         |              |              |

При установке даты нужно обязательно Подтвердить дату.

Для установки параметров ККМ нужно открыть Таблицы:

|                            | ие                | Запросы Полное состояние                      |   |            |              |          |          |              |
|----------------------------|-------------------|-----------------------------------------------|---|------------|--------------|----------|----------|--------------|
| 02. Регистра               | вция              |                                               |   |            |              | ^        | Длинн    | ный запрос   |
| 03. Отчеты<br>04. Печать т | гекста            | Запрос состояния:                             |   |            |              | -        | Крати    | кий запрос   |
| 05. Печать г<br>06. ПД     | рафики            | Режим:<br>4. Закрытая смена                   |   |            |              |          | Параметр | ы устройсті  |
| 07. Парамет                | гры устройства    |                                               |   |            |              |          | Параме   | тры модели   |
| 08. Сервис<br>09. ЭКЛЗ     |                   | Версия ПО<br>Сборка ПО                        | : | A.4<br>200 | 43           |          | Описа    | ния ошибок   |
| 10. МФП                    |                   | Дата ПО                                       | : | 14.        | 11.2018      |          | Верси    | я драйвера   |
| 11. ФН<br>12. Купюроп      | приемник          | Подрежим<br>Статус режима<br>Номер ККМ в зале |   | 0,         | Бумага п     | присут   | Сбросит  | ъ состояние  |
| 13. MasterPa<br>14. Модем  | іу-К              | Номер документа<br>Номер порта                | : | 198<br>2   |              |          | Та       | блицы        |
| 15. БД чеков               | в                 | Последняя закрытая смена<br>Дата              | : | 29<br>04.  | 02.2019      |          | Завод    | ской номер   |
| 17. Прочее                 | ulai exu          | Время<br>Заводской номер                      | : | 12:<br>018 | 50:27<br>230 | *        |          |              |
|                            |                   | <                                             |   |            |              | >        |          |              |
| Результат:                 | (0) Ошибок нет    |                                               |   |            | Пароль:      | 30       | Насто    | oŭra ceoŭer  |
| Передано:                  | 02 06 2D 1E 00 00 | 00 10 25                                      |   |            | Время:       | 17953 мс |          | onna oboiici |
| Принято:                   | 0210212015017     | 2                                             |   |            | Оператор:    | 30       | il a     | Закрыть      |

Для регистрации кассы нужно как минимум запрограммировать клише. Для этого откройте таблицу 4 Текст в чеке:

| Nº  | Название                          | Рядов | Полей ^ | Открыть          |
|-----|-----------------------------------|-------|---------|------------------|
| 1   | Тип и режим кассы                 | 1     | 45      |                  |
| 2   | Пароли кассиров и администраторов | 30    | 2       | Инициализировать |
| 3   | Зарезервировано                   | 1     | 1       |                  |
| 4   | Текст в чеке                      | 14    | 1       | Импорт/Экспорт   |
| 5   | Наименование типов оплаты         | 16    | 1       |                  |
| 6   | Налоговые ставки                  | 6     | 2       |                  |
| 7   | Наименование отделов              | 16    | 1       |                  |
| 8   | Настройка шрифтов                 | 1     | 25      |                  |
| 9   | Встраиваемая и интернет техника   | 1     | 1       |                  |
| 10  | Служебная                         | 1     | 5       |                  |
| 11  | Алпаратная                        | 1     | 39      |                  |
| 12  | Bluetooth беспроводной модуль     | 1     | 10      |                  |
| 13  | Зарезервировано                   | 1     | 1       |                  |
| 4.4 | Augeon III II II III III          | 4     | 40 *    | 2                |

Перейдите к строкам 13 и 14 и введите строки клише:

| Ряд     | Запрограммированные строки | ^ |
|---------|----------------------------|---|
| 8       |                            |   |
| 9       |                            |   |
| 10      |                            |   |
| 11      |                            |   |
| 12      |                            |   |
| 13      | 000 "Модульные Системы"    |   |
| 14      | довро пожаловать !         | _ |
|         |                            |   |
| ип: стр | ока Максимальная длина: 65 |   |

Чтобы не программировать вручную клише или другие параметры, можно воспользоваться импортом значений из файла. Для этого нужно подготовить файл с параметрами одной ККМ и далее импортировать эти значения на всех других кассах.

Для импорта значений в окне выбора таблицы нажмите Импорт-Экспорт:

| ыбор т | аблиц:                            |             |
|--------|-----------------------------------|-------------|
| N₽     | Название                          | 👃 Прочитать |
| 1      | Тип и режим кассы                 |             |
| 2      | Пароли кассиров и администраторов | 🔂 Записать. |
| ✓ 3    | Зарезервировано                   |             |
| ✓ 4    | Текст в чеке                      | 🔁 Открыть   |
| 5      | Наименование типов оплаты         |             |
| 6      | Налоговые ставки                  | 🕞 Сохранить |
| 7      | Наименование отделов              |             |
| 8      | Настройка шрифтов                 |             |
| 9      | Встраиваемая и интернет техника   |             |
| 10     | Служебная                         |             |
| 11     | Аппаратная                        | Выбрать     |
| 12     | Bluetooth беспроводной модуль     |             |
| 13     | Зарезервировано                   | Сбросить    |
| 14     | Фискальный накопитель             |             |
| 15     | Параметры офд                     | Закрыть     |

Далее кнопка Открыть и выберите файл с настройками:

| 🍏 Открыть              |             |                      |           |              | ×        |
|------------------------|-------------|----------------------|-----------|--------------|----------|
| Папка                  | Настройки   | тестовой кассы       | ~ G       | 🌶 📂 🗔 🕯      |          |
| 4                      | Имя         | ^                    | Дата      | изменения    | Тип      |
| Быстрый доступ         | 🕼 ШТРИХ-М   | 1ОБАЙЛ-Ф_№018230.csv | 23.1      | 1.2018 10:57 | Файл Міс |
| Рабочий стол           |             |                      |           |              |          |
| <b>Г</b><br>Библиотеки |             |                      |           |              |          |
|                        |             |                      |           |              |          |
| Этот компьютер         |             |                      |           |              |          |
| Сеть                   |             |                      |           |              |          |
|                        | <           |                      |           |              | >        |
|                        | Имя файла:  | ШТРИХ-МОБАЙЛ-Ф_№0    | 18230.csv | ~ [          | Открыть  |
|                        | Тип файлов: | Файлы таблиц (*.csv) |           | ~            | Отмена   |

Нажмите Записать для записи значений. Некоторые настройки не смогут быть импортированы, это нормально. Будет выдано сообщение, что возникли ошибки импорта для следующих элементов и можно будет просмотреть, что не импортировалось.

### Получение регистрационного номера ККМ на сайте nalog.ru Откройте сайт <u>https://www.nalog.ru</u> в браузере Internet Explorer.

И выберите Юридические лица Личный кабинет:

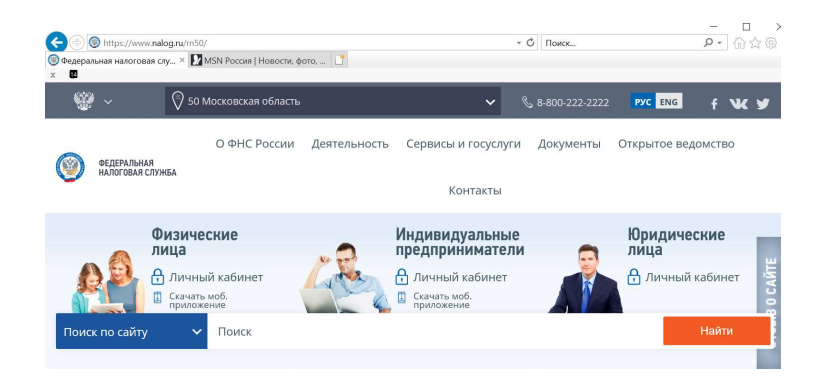

Откроется страница проверки доступа к личному кабинету юридического лица:

| направлять запросы и получать справку о состоянии расчетов по налогая<br>роското до напозан облози, вони и изграфом, досництам:                                                                                                | n afanan naugu urnadan naayauran i                                                                                    |                                                                      |
|----------------------------------------------------------------------------------------------------|----------------------------------------------------------------------------------------------------|----------------------------------------------------------------------|
| <ul> <li>направлять запросы и получать справку о состоянии расчетов по налогая<br/>раснотов по напостан обходи поням. штосфам пронянтам:</li> </ul>                                                                            | a choppen pough urpachan spouguran                                                                                    |                                                                      |
| расчетов по налогам, соорам, пеням, штрафам, процентам,                                                                                                    | и, соорам, пеням, штрафам, процентам,                                                                                 | акт совместной сверки                                                |
| > направлять запрос на получение справки об исполнении обязанности по                                                                                                    | уплате налогов, сборов, пеней, штрафов                                                                                | з, процентов;                                                        |
| <ul> <li>составлять и направлять в налоговые органы заявления на уточнение не<br/>документов, в которых налогоплательщик самостоятельно обнаружил ош<br/>заявления для инициирования сверки расчетов с бюджетом;</li> </ul>    | выясненного платежа, заявление на уточ<br>иибки в оформлении, заявления о зачете                                      | чнение платежных<br>∕возврате переплаты,                             |
| <ul> <li>направлять в налоговый орган сообщения по форме C-09-6 об участии в</li> </ul>                                                                                                    | российских организациях;                                                                                              |                                                                      |
| получать услуги по постановке и снятию с учета организации по месту на<br>сведения об обособленном подразделении на основании формализован<br>С-09-3-1, С-09-3-2, 1-6-Учет, 3-Учет, в качестве налогоплательщика ЕНВЈ<br>Учет; | ихождения обособленного подразделения<br>ных электронных сообщений налогоплат<br>Д на основании заявлений по формам № | а, внесению изменений в<br>ельщика по формам №<br>ЕНВД-1, ЕНВД-3, 3- |
| <ul> <li>направлять документы для государственной регистрации юридических л<br/>ЕГРЮЛ, в налоговый орган для осуществления процедур государственно;</li> </ul>                                                                 | иц или внесения изменений в сведения,<br>ой регистрации или внесения изменений                                        | содержащиеся в<br>в ЕГРЮЛ;                                           |
| <ul> <li>получать информацию о ходе исполнения его заявлений и запросов сами<br/>органом, получать решения налогового органа по направлению заявлени</li> </ul>                                                                | остоятельно контролировать сроки оказа<br>иям.                                                                        | ния услуги налоговым                                                 |
| Для получения доступа к сервису «Личный кабинет юридического лица» необ                                                                                                    | ходимо обеспечить выполнение ряда те                                                                                  | кнических условий.                                                   |
| Ознакомиться с условиями и пр                                                                                                    | оверить их выполнение                                                                                                 |                                                                      |
| Если Вы впервые воспользовались сервисом «Личный кабинет юридического                                                                                                    | лица», просьба внимательно ознакомит                                                                                  | ься с информацией о                                                  |

Нужно нажать Ознакомиться с условиями и проверить их выполнение и далее Начать проверку:

|                                                                                                    | Внимание! Перед прохождением проверок, пожалийста, зайдите в меню браузера «Сервис» - «Свойства                                                                                                    |
|----------------------------------------------------------------------------------------------------|----------------------------------------------------------------------------------------------------|
| Начать проверку                                                                                                    | Бланзала» вкладних «Сологизация», и цажните килотих «Очистить SSI».                                                                                                    |
|                                                                                                    | opaysepa", biliadra «oodepikanine", ii naminine knoliky «oninchine ooe".                                                                                                    |
| 🕎 Операционная с                                                                                                    | истема - Microsoft Windows XP или выше, либо Mac OS X 10.13 или выше                                                                                                    |
| <u>व</u> Браузер с подде                                                                                                    | ржкой шифрования ГОСТ 34.10-2001, 28147-89, ГОСТ Р 34.11-2012.                                                                                                    |
| Установлен и ко<br>браузера.                                                                                                    | рректно работает программный компонент для работы с электронной подписью с использованием Web-                                                                                                    |
| Установлены се<br>сертификатов «                                                                                                    | ртификат Головного Удостоверяющего Центра и сертификат удостоверяющего центра Минкомсвязи в хранилище<br>Доверенные корневые центры».                                                                                                    |
| В хранилище се<br>создана электро                                                                                                    | ртификатов «Личные» установлен КСКПЭП, выданный юридическому лицу удостоверяющим центром, и успешно<br>нная подпись с использованием КСКПЭП юридического лица.                                                                                                    |
| 🗍 Проверка защищ                                                                                                    | іённого соединения с сервером Пичного кабинета юридического диша                                                                                                    |
| Назад                                                                                                    |                                                                                                    |
| Назад<br>имание! Перед про»                                                                                                    | ождением проверок, пожалуйста, зайдите в меню браузера «Сервис» - «Свойства                                                                                                    |
| Назад<br>имание! Перед про»<br>аузера», вкладка «С                                                                                                    | хождением проверок, пожалуйста, зайдите в меню браузера «Сервис» - «Свойства<br>содержание», и нажмите кнопку «Очистить SSL».                                                                                                    |
| Назад<br>имание! Перед проз<br>аузера», вкладка «С<br>Операционная сис                                                                                                    | хождением проверок, пожалуйста, зайдите в меню браузера «Сервис» - «Свойства<br>Содержание», и нажмите кнопку «Очистить SSL».<br>стема - Microsoft Windows XP или выше, либо Mac OS X 10.13 или выше                                                                                                    |
| Назад<br>имание! Перед проз<br>аузера», вкладка «С<br>Операционная сис<br>Браузер с поддер:                                                                                                    | хождением проверок, пожалуйста, зайдите в меню браузера «Сервис» - «Свойства<br>Содержание», и нажмите кнопку «Очистить SSL».<br>стема - Microsoft Windows XP или выше, либо Mac OS X 10.13 или выше<br>ккой шифрования ГОСТ 34.10-2001, 28147-89, ГОСТ Р 34.11-2012.                                                                                                    |
| Назад<br>имание! Перед проз<br>аузера», вкладка «С<br>Операционная сис<br>Браузер с поддер:<br>Установлен и корр<br>браузера.                                                                                                    | кождением проверок, пожалуйста, зайдите в меню браузера «Сервис» - «Свойства<br>Ходержание», и нажмите кнопку «Очистить SSL».<br>Стема - Microsoft Windows XP или выше, либо Mac OS X 10.13 или выше<br>ккой шифрования ГОСТ 34.10-2001, 28147-89, ГОСТ Р 34.11-2012.<br>Ректно работает программный компонент для работы с электронной подписью с использованием Web-                                                                                                    |
| Назад<br>имание! Перед прох<br>аузера», вкладка «С<br>Операционная сис<br>Браузер с поддер:<br>Установлен и корр<br>браузера.<br>Установлены серт<br>сертификатов «До                                                             | кождением проверок, пожалуйста, зайдите в меню браузера «Сервис» - «Свойства<br>содержание», и нажмите кнопку «Очистить SSL».<br>стема - Microsoft Windows XP или выше, либо Mac OS X 10.13 или выше<br>ккой шифрования ГОСТ 34.10-2001, 28147-89, ГОСТ Р 34.11-2012.<br>ректно работает программный компонент для работы с электронной подписью с использованием Web-<br>чификат Головного Удостоверяющего Центра и сертификат удостоверяющего центра Минкомсвязи в хранили<br>веренные корневые центры».                                                                                                    |
| Назад<br>имание! Перед проз<br>аузера», вкладка «С<br>Операционная сис<br>Браузер с поддер:<br>Установлен и корр<br>браузера.<br>Установлены серт<br>сертификатов «Дс<br>В хранилище серт<br>создана электрони                    | кождением проверок, пожалуйста, зайдите в меню браузера «Сервис» - «Свойства<br>содержание», и нажмите кнопку «Очистить SSL».<br>стема - Microsoft Windows XP или выше, либо Mac OS X 10.13 или выше<br>ккой шифрования ГОСТ 34.10-2001, 28147-89, ГОСТ Р 34.11-2012.<br>ректно работает программный компонент для работы с электронной подписью с использованием Web-<br>чификат Головного Удостоверяющего Центра и сертификат удостоверяющего центра Минкомсвязи в хранили<br>веренные корневые центры».<br>ификатов «Личные» установлен КСКПЭП, выданный юридическому лицу удостоверяющим центром, и успец-<br>ная подпись с использованием КСКПЭП, выданный юридическому лицу удостоверяющим центром, и успец- |
| Назад<br>имание! Перед проз<br>аузера», вкладка «С<br>Операционная сис<br>Браузер с поддер:<br>Установлен и кору<br>браузера.<br>Установлены серт<br>сертификатов «Дс<br>В хранилище серт<br>создана электрон!<br>Проверка защищё | кождением проверок, пожалуйста, зайдите в меню браузера «Сервис» - «Свойства<br>кодержание», и нажмите кнопку «Очистить SSL».<br>стема - Microsoft Windows XP или выше, либо Mac OS X 10.13 или выше<br>ккой шифрования ГОСТ 34.10-2001, 28147-89, ГОСТ Р 34.11-2012.<br>ректно работает программный компонент для работы с электронной подписью с использованием Web-<br>чификат Головного Удостоверяющего Центра и сертификат удостоверяющего центра Минкомсвязи в хранили<br>веренные корневые центры».<br>ификатов «Личные» установлен КСКПЭП, выданный юридическому лицу удостоверяющим центром, и успец-<br>ная подпись с использованием КСКПЭП юридического лица.                                           |

При возникновении ошибок нужно воспользоваться подсказками и устранить проблемы. При успешном прохождении проверок откроется личный кабинет.

| d H                    | РЕДЕРАЛЬН<br>ІАЛОГОВАЯ<br>ичный кабинет нали | АЯ<br>СЛУЖБА<br>огоплательщика юри | идического лица                     | ОБЩЕСТВО С ОІ<br>"АНТА"<br>620102, ОБЛАСТ<br>ГОРОД.ЕКАТЕРИ<br>КВ. 90 | ГРАНИЧЕННО<br>Ь.СВЕРДЛОВС<br>ИНБУРГ, УЛИЦ | Й ОТВЕТСТВЕННОСТЬЮ<br>ЖАЯ,<br>А. ШАУМЯНА, Д. 86, К. 3, | >    |
|------------------------|----------------------------------------------|------------------------------------|-------------------------------------|----------------------------------------------------------------------|-------------------------------------------|--------------------------------------------------------|------|
| Сведени<br>налогоплате | ия о 🗸                                       | Сведения о рас<br>бюджетом         | четах с                             | Подача заявлений                                                     | ~                                         | Запрос документов                                      | *    |
| -                      | 8                                            |                                    | 1                                   | 1                                                                    | I                                         | 82                                                     |      |
| ОБЩИЕ<br>СВЕДЕНИЯ      | УЧЕТ ЮЛ В<br>НАЛОГОВЫХ<br>ОРГАНАХ            | РАСЧЕТЫ<br>С БЮДЖЕТАМИ             | ЭЛЕКТРОННЫЙ<br>ДОКУМЕНТО-<br>ОБОРОТ | УЧЕТ<br>КОНТРОЛЬНО-<br>КАССОВОЙ<br>ТЕХНИКИ                           | МАРКИРОВКА<br>ТОВАРОВ                     | СУБЪЕКТЫ МАЛО<br>ПРЕДПРИНИМАТЕЛЬ                       | СТВА |

выберите «Учет контрольно-кассовой техники».

Нажмите на кнопку «Зарегистрировать ККТ» и выберите пункт «заполнить параметры заявления вручную»

| (  | Уважа<br>Обрац<br>зареги<br>операт<br>При эт | емые налогоплательщики!<br>цаем ваше внимание, что с по<br>стрировать только новые мо<br>горов фискальных данных.<br>ом сведения о старом парке | омощью Кабинет<br>дели ККТ, осущес<br>ККТ в Кабинете н | а контрольно-к<br>твляющие пер<br>сонтрольно-кас | ассовой техники<br>едачу данных в<br>совой техники от | вы можете<br>ФНС России через<br>гображаться не будут. |             |        |
|----|----------------------------------------------|----------------------------------------------------------------------------------------------------|--------------------------------------------------------|--------------------------------------------------|-------------------------------------------------------|--------------------------------------------------------|-------------|--------|
| Φι | ильтры:                                      |                                                                                                    |                                                        |                                                  |                                                       |                                                        | ~           |        |
|    | Дата<br>регистрации<br>в НО                  | Адрес места установки                                                                                                    | РН ККТ -                                               | Модель                                           | Срок<br>окончания<br>действия ФН                      | Состояние                                              |             |        |
| ¢  | Страница 1                                   | из 1 💙 🔊 С 🛬                                                                                                    |                                                        |                                                  |                                                       | Поместить на страницу:                                 | 5 🛩         |        |
|    |                                              |                                                                                                    |                                                        |                                                  |                                                       | Зарегистрироват                                        | ь ККТ -     |        |
|    |                                              |                                                                                                    |                                                        |                                                  |                                                       | заполнить парамет                                      | ры заявлені | ия вру |
|    |                                              |                                                                                                    |                                                        |                                                  |                                                       | загрузить из файла                                     |             |        |

Откроется «Заявление о регистрации контрольно-кассовой техники». Укажите параметры регистрации ККТ.

а) Адрес установки ККТ. Для этого нажмите на кнопку «Выбрать адрес»

ЗАЯВЛЕНИЕ О РЕГИСТРАЦИИ (ПЕРЕРЕГИСТРАЦИИ) КОНТРОЛЬНО-КАССОВОЙ ТЕХНИКИ

| 1 | Подготовка заявления               |                                                                            |
|---|------------------------------------|----------------------------------------------------------------------------|
| _ | Адрес установки (применения) ККТ:* | 607605, обл. Нижегородская, р-н. Богородский, г. Богородск, мкр. 2-й, д. 6 |
|   | Наименование места установки ККТ:* | магазин                                                                    |

б) Наименование места установки ККТ. Введите наименование точки (магазин, поезд и т.п.) и её фирменное название.

в) Выберите модель ККТ из предложенного списка. Название модели написано на нижней части ККТ (нужно перевернуть кассу) или в паспорте ККТ. В нашем случае Штрих Мобайл Ф

г) Укажите заводской номер (написан на нижней части ККТ или в паспорте ККТ)

| номер |                                       |         |
|-------|---------------------------------------|---------|
| KKT:  | 🕖 Это поле обязательно для заполнения |         |
|       |                                       | Выбрать |
|       |                                       |         |

д) Выберите модель фискального накопителя (указана в паспорте ФН: например, ФН-1-1 исполнение 2).

е) Введите номер фискального накопителя (16-ти значный номер указан на коробке или на самом фискальном накопителе).

| Модель<br>Шифровальное (криптографическое) средство защиты фискальных данных фискальный накопителя<br>Вы выбрали: Шифровальное (криптографическое) средство защиты фискальных д<br>фискальный накопитель ФН-1<br>Заводской<br>номор                            | одель<br>кфровальное (криптогр                   | рафическое) средство защиты фискальных данных фискальный накопитель ФН |
|----------------------------------------------------------------------------------------------------|--------------------------------------------------|------------------------------------------------------------------------|
| <ul> <li>Шифровальное (криптографическое) средство защиты фискальных данных фискальный накопитель</li> <li>Вы выбрали: Шифровальное (криптографическое) средство защиты фискальных диискальных диискальных ракопитель ФН-1</li> <li>Заводской номер</li> </ul> | фровальное (криптогр                             | рафическое) средство защиты фискальных данных фискальный накопитель ФН |
| <ul> <li>Зы выбрали: Шифровальное (криптографическое) средство защиты фискальных д<br/>фискальный накопитель ФН-1</li> <li>Заводской<br/>номер</li> </ul>                                                                                                    |                                                  |                                                                        |
| <ul> <li>Шифровальное (криптографическое) средство защиты фискальных д<br/>фискальный накопитель ФН-1</li> <li>Заводской<br/>номер</li> </ul>                                                                                                    |                                                  |                                                                        |
| <ul> <li>Шифровальное (криптографическое) средство защиты фискальных д<br/>фискальный накопитель ФН-1</li> <li>Заводской<br/>номер</li> </ul>                                                                                                    |                                                  |                                                                        |
| <ul> <li>Шифровальное (криптографическое) средство защиты фискальных д<br/>фискальный накопитель ФН-1</li> <li>Заводской<br/>номер</li> </ul>                                                                                                    |                                                  |                                                                        |
| <ul> <li>Шифровальное (криптографическое) средство защиты фискальных д<br/>фискальный накопитель ФН-1</li> <li>Заводской<br/>номер</li> </ul>                                                                                                    |                                                  |                                                                        |
| <ul> <li>Шифровальное (криптографическое) средство защиты фискальных д<br/>фискальный накопитель ФН-1</li> <li>Заводской<br/>номер</li> </ul>                                                                                                    |                                                  |                                                                        |
| Зы выбрали: Шифровальное (криптографическое) средство защиты фискальных д<br>фискальный накопитель ФН-1<br>Заводской<br>номер                                                                                                    |                                                  |                                                                        |
| заводской<br>номер                                                                                                    |                                                  |                                                                        |
| Заводской<br>номер<br>фискального                                                                                                    | выорали.                                         | фискальный накопитель ФН-1                                             |
| Заводскои<br>номер<br>фискального                                                                                                    |                                                  |                                                                        |
| фискального                                                                                                    |                                                  |                                                                        |
|                                                                                                    | Заводской                                        |                                                                        |
| накопителя:                                                                                                    | Заводской номер фискального                      |                                                                        |
| 🕕 Это поле обязательно для заполнения                                                                                                    | Заводской номер фискального накопителя:          |                                                                        |
|                                                                                                    | Заводской<br>номер<br>фискального<br>накопителя: | поле обязательно для заполнения                                        |

ж) Укажите, в каком режиме будет использоваться ККТ (см. рис. ниже). Внимательно прочитайте и отметьте нужные строки. Если нет пунктов, подходящих для вашей организации, не указывайте ничего. Если будут указаны некорректные параметры, дальнейшая работа с ККМ будет невозможна без ввода дополнительных параметров!

| ККТ предназначена для работы исключительно в автономном режиме ( <u>Справка</u> )                                                                                                    |
|----------------------------------------------------------------------------------------------------|
| ККТ используется при приеме денежных средств при реализации лотерейных билетов, электронных лотерейных билетов, приеме<br>лотерейных ставок и выплате денежных средств в виде выигрыша при осуществлении деятельности по организации и проведению<br>лотерей |
| ККТ используется при приеме ставок и выплате денежных средств в виде выигрыша при осуществлении деятельности по<br>организации и проведению азартных игр                                                                                                    |
| ККТ используется при осуществлении деятельности банковского платежного агента (субагента)                                                                                                    |
| ККТ входит в состав автоматического устройства для расчетов                                                                                                    |
| 🗏 ККТ используется для расчетов в информационно-телекоммуникационной сети «Интернет»                                                                                                    |
| ККТ используется для развозной и (или) разносной торговли (оказания услуг, выполнения работ)                                                                                                    |
| 🗏 ККТ применяется только при оказании услуг (в случае регистрации автоматизированной системы для бланков строгой отчетности)                                                                                                    |
| ККТ используется при осуществлении деятельности платежного агента (субагента)                                                                                                    |
| 🥅 ККТ используется при продаже подакцизных товаров                                                                                                    |

Часто необходимо указывать признак развозной (разносной) торговли и ККТ используется при осуществлении деятельности платёжного агента (субагента).

з) В списке «Оператор фискальных данных» выберите своего оператора. ИНН ОФД заполнится автоматически.

Нажмите подписать и отправить (ключ ЭЦП должен быть вставлен).

#### Формирование и отправка

| Перед отправко<br>налоговый орган<br>Просмотреть | й заявляния в налоговый (<br>ножно, нажав на кнопку<br>Подписать и отпр | орган убедитесь в корректно<br>"Подписать и отправить"<br>равить  | ости информации, з                  | аполненной в шаге 1. Отпра                | вить заявление в |
|--------------------------------------------------|-------------------------------------------------------------------------|-------------------------------------------------------------------|-------------------------------------|-------------------------------------------|------------------|
|                                                  | Информация                                                              |                                                                   |                                     |                                           |                  |
|                                                  | $\bigcirc$                                                              | Запрос добав                                                      | влен.                               |                                           |                  |
|                                                  | Наблюдать за ходом<br>органа по направлен<br>направленных в нало        | рассмотрения запроса,<br>ному запросу можно в ра<br>оговый орган" | а также получить<br>азделе "Информа | ответ от налогового<br>иция о документах, |                  |
|                                                  |                                                                         |                                                                   | ₽                                   | Ок                                        |                  |

Как только в столбце «Состояние» отобразится статус «Присвоен Регистрационный номер ККТ», можно будет производить регистрационные действия на ККМ.

| Φ  | ильтры:                     |                                                                                  |                    |                                      |                                  |                                       | * |
|----|-----------------------------|----------------------------------------------------------------------------------|--------------------|--------------------------------------|----------------------------------|---------------------------------------|---|
|    | Дата<br>регистрации<br>в НО | Адрес места установки                                                            | PHM -              | Модель                               | Срок<br>окончания<br>действия ФН | Состояние                             |   |
|    |                             | 66 - Свердловская область,<br>620100, г. Екатеринбург,<br>тракт. Сибирский, д.49 | 0000 0029 0900 361 | 1 ВИКИ МИНИ<br>Ф версия              | 75                               | Присвоен Регистрационный<br>номер ККТ | Þ |
| << | ( Страница                  | 1 из1 ) )) С 🛓                                                                   | Bo                 | Для просмотра де<br>информации по КІ | тальной<br>КТ кликните по РНМ    | естить на страницу: 5                 | • |

#### Регистрация ККМ

После получения PHM (регистрационного номера машины) нужно получить отчёт о регистрации на кассе. Это делается с помощью программы Fiscal Master.

Скачайте программу с сайта по ссылке:

#### https://www.shtrih-

<u>m.ru/support/download/?searchDownloads=%D0%A8%D0%A2%D0%A0%D0%98%D0%A5-</u> %D0%9C:%20%D0%9C%D0%B0%D1%81%D1%82%D0%B5%D1%80%20%D1%84%D0%B8%D1%81%D0% BA%D0%B0%D0%B8%D0%B8%D0%B7%D0%B0%D1%86%D0%B8%D0%B8

и установите. Запустите программу с помощью ярлыка FiscalMaster.

| ШТРИХ-М: Мастер фискализации v1                                                                 | 1.0.32                                | - |   | ×    |
|-------------------------------------------------------------------------------------------------|---------------------------------------|---|---|------|
|                                                                                                 | Подключите устройство                 |   |   |      |
| <ol> <li>Подключите устройств</li> <li>Включите устройство,</li> <li>Нажмите "Далее"</li> </ol> | ю к ПК<br>дождитесь звукового сигнала |   |   |      |
|                                                                                                 |                                       |   |   |      |
|                                                                                                 |                                       |   |   |      |
|                                                                                                 |                                       |   |   |      |
|                                                                                                 |                                       |   |   | -0-1 |
| Â                                                                                               | <hasag <b="">Далее &gt;</hasag>       |   | l | ŝ    |

| 🗳 ШТРИХ-М: Мастер фискализации v1.1.0.32 —                                        |   | × | 🏶 ШТРИХ-М: Мастер фиккализации v1.1.0.32 — 🗆 🗙                                                                                   |
|-----------------------------------------------------------------------------------|---|---|----------------------------------------------------------------------------------------------------|
| Выберите тип подключения к ККТ                                                    |   |   | Поиск устройств                                                                                                    |
| COM-nopT<br>TCP (Ethernet, WIFI, RNDIS)<br>Tepote occreteroro agressecrparages: 3 |   |   | Поиск завершен<br>ШТРИХ-МОБАЙЛ-Ф, СОМ13, 115200, 3H: 0245030016018230<br>Сстементь песс<br>Выберите устройство и нажмите "Далее" |
| <hr/> Khasag Danee >                                                              | ġ | ŝ | Калад Далее >                                                                                                    |

Нажмите Далее и ККМ будет автоматически найдена.

### Выберите Регистрация новой ККТ:

| 🏟 ШТРИХ-М: Мастар фискализации v1.10.32                                                                                                    |            |     |           |
|----------------------------------------------------------------------------------------------------|------------|-----|-----------|
| Carrier and the second second se | -          | - 0 | I X       |
| Выберите тип работы Введите заводо                                                                                                    | ской номер |     |           |
| ШТРИХ-МОБАЙЛ-Ф, зав. номер 0245030016018230 Заводской номер:                                                                                                    |            |     |           |
| Регистрация новой ККТ                                                                                                    |            |     |           |
| Перерегистрация ККТ без замены ФН                                                                                                    |            |     |           |
| Перерегистрация ККТ с заменой ФН                                                                                                    |            |     |           |
| Отчет о текущем состоянии расчетов                                                                                                    |            |     |           |
| Закрытие архива ФН                                                                                                    |            |     |           |
| Настройка связи с ОФД                                                                                                    |            |     |           |
|                                                                                                    |            |     |           |
|                                                                                                    |            |     |           |
|                                                                                                    |            |     |           |
|                                                                                                    |            |     |           |
|                                                                                                    |            |     |           |
| <hазад< td="">         Далее &gt;</hазад<>                                                                                                    | Далее >    |     | <u>نې</u> |

### Заводской номер будет введён автоматически.

| 😻 ШТРИХ-М: Мастер фискализации v1.1.0.32 — 🗆 🗙     | 🗳 ШТРИХ-М: Мастер фискализации v1.1.0.32 — 🗆 🗙                                                                                                    |
|----------------------------------------------------|----------------------------------------------------------------------------------------------------|
| Выберите тип работы                                | Версия ФФД                                                                                                    |
| Юридическое лицо<br>Индивидуальный предприниматель | Выязывает Для фиодаловани ККТ с 60Д 1.05 рекоменауется прошека от 14.06.2017 или выше<br>Техущая вероия прошеко:: 14.11.2018<br>Укажите нужные параметры и нажмите "Далее" |
| Казад Далее >                                      | Annee >                                                                                                    |

Выберите Юридическое лицо и нажмите Далее

Выберите версию ФФД 1.05 и нажмите Далее

| 🏈 ШТРИХ-М: Мас     | тер фискализации v1.1.0.32      | - | $\times$ |
|--------------------|---------------------------------|---|----------|
|                    | Настройки ОФД                   |   |          |
| Сервер ОФД (URL):  | 91.107.67.212                   |   |          |
| Порт сервера ОФД:  | 7790                            |   |          |
| 1мя ОФД:           | 000 "ярус" ("ОФД-я")            |   |          |
| JRL ОФД:           | www.ofd-ya.ru                   |   |          |
| НН ОФД:            | 7728699517                      |   |          |
| IRL налог, органа: | www.nalog.ru                    |   |          |
| введите нуж        | ные настроики и нажмите "далее" |   |          |
|                    |                                 |   |          |
| *                  | < Назад Далее >                 |   | ŝ        |

Нужно указать корректные параметры ОФД и нажать Далее. На этом шаге также можно загрузить файл шаблона и выбрать сохранённые в файле параметры ОФД.

| 🍏 ШТРИХ-М: Мас     | тер фискализации v1.1.0.32 —    | $\times$ |
|--------------------|---------------------------------|----------|
|                    | Настройки ОФД                   |          |
| Сервер ОФД (URL):  | ofd.kontur.ru                   |          |
| Порт сервера ОФД:  | 7777                            |          |
| Имя ОФД:           | Контур НТТ                      |          |
| URL OØД:           | cash-ntt.kontur.ru              |          |
| инн офд:           | 6658497833                      |          |
| URL налог. органа: | www.nalog.ru                    |          |
| Введите нуж        | ные настройки и нажмите "Далее" |          |
|                    |                                 |          |
|                    |                                 |          |
|                    |                                 |          |

Далее нужно указать параметры организации и нажать Далее:

| Наименование организация:<br>Имя оператора:<br>Адрес организация:<br>Место расчетов (ФФД 1.05);<br>Еглаї отправителя (ФФД 1.05);<br>ИНН касора <sup>а</sup> :<br><sup>®</sup> Если нет необходиности переда | Настроики места установки ККТ<br>000 "Модульные Систелы"<br>Директор Чернов А.О.<br>111401, Москва, ул. Металлургов, а. 5<br>Москва Сити А.005<br>пло @посозотил<br> |      |   |
|----------------------------------------------------------------------------------------------------|----------------------------------------------------------------------------------------------------|------|---|
| Чаненование организация:<br>Ине оператора:<br>Адрес организация:<br>Епай отправителя (ФФД 1.05);<br>Епай отправителя (ФФД 1.05);<br>ННН касора <sup>®</sup> :<br><sup>®</sup> Если нет необходиности переда | 000 Waayneee Cacreee"<br>Директор Черкев А.Ю.<br>11140 I, Mooze, yn. Metannyproe, a. 5<br>Moozea Carri A 005<br>mfo@mscasoft.ru                                      | <br> |   |
| Ина оператора:<br>Адрес организации:<br>Место расчетов (ФФД 1.05);<br>Еглай отправителя (ФФД 1.05);<br>ИНН касора";<br>" Если нет необходиности переда                                                      | Директор Чернов А.Ю.<br>11140 I, Мосива, ул. Металлургов, д. 5<br>Мосива Сити А-005<br>Info@mocosoft.ru                                                              |      |   |
| Адрес организации:<br>Место расчетов (ФФД 1.05):<br>E-mail ompassureля (ФФД 1.05):<br>MHH кассира ":<br>" Если нет необходиности переда                                                                     | 11140 I, Mooraa, yn, Merannyproe, a. 5<br>Mooraa Cumr A-005<br>Info@mscosoft.nu                                                                                      |      |   |
| Иесто расчетов (ФФД 1.05):<br>=mail отправителя (ФФД 1.05):<br>№Н кассира*:<br>= Если нет необходимости переда                                                                                              | Mocea Cimi A-005<br>info@mscosoft.ru                                                                                                    |      |   |
| Е-mail отправителя (ФФД 1.05):<br>1НН кассира*:<br>* Если нет необходимости переда                                                                                                    | info@mscosoft.ru                                                                                                    |      | _ |
| ИН кассира*:<br>ЧЕсли нет необходиности переда                                                                                                    | NUM VACUUS DODE NOVID OTSELFT DUTLES                                                                                                    |      |   |
| * Если нет необходимости переда                                                                                                    | THE MAN PROPERTY OF THE PARTY OF THE                                                                                                    |      |   |
| *Если нет необходимости переда                                                                                                    | TATE WHICH PACENDS DODD NOWHO OCT SHUTE DUCTEN                                                                                                    |      |   |
|                                                                                                    | barb virit Raccipa, none nowno ocrabino nycroin                                                                                                    |      |   |
|                                                                                                    |                                                                                                    |      |   |
|                                                                                                    |                                                                                                    |      |   |
| укажите нужные наст                                                                                                    | роики и нажмите Далее                                                                                                    |      |   |
|                                                                                                    |                                                                                                    |      |   |
|                                                                                                    |                                                                                                    |      |   |
|                                                                                                    |                                                                                                    |      |   |
|                                                                                                    |                                                                                                    |      |   |
|                                                                                                    |                                                                                                    |      |   |
|                                                                                                    |                                                                                                    |      |   |
|                                                                                                    |                                                                                                    |      |   |
|                                                                                                    |                                                                                                    |      |   |
|                                                                                                    |                                                                                                    |      |   |
|                                                                                                    |                                                                                                    |      |   |
|                                                                                                    |                                                                                                    |      |   |
|                                                                                                    |                                                                                                    |      |   |
|                                                                                                    |                                                                                                    |      |   |
|                                                                                                    |                                                                                                    |      |   |

| 🖉 штғил-м. мастер фискал | изации v1.1.0.32      | _ | 2 |
|--------------------------|-----------------------|---|---|
|                          | Введите ИНН и РНМ ККТ |   |   |
|                          |                       |   |   |
| инн:                     |                       |   |   |
| PHM:                     |                       |   |   |
|                          |                       |   |   |
|                          |                       |   |   |
| -Іажмите "Далее" дл      | пя продолжения        |   |   |
|                          |                       |   |   |
|                          |                       |   |   |
|                          |                       |   |   |
|                          |                       |   |   |
|                          |                       |   |   |
|                          |                       |   |   |
|                          |                       |   |   |
|                          |                       |   |   |
|                          |                       |   |   |
|                          |                       |   |   |
|                          |                       |   |   |

Введите ИНН организации и РНМ, полученный на сайте nalog.ru и нажмите Далее.

Поставьте галочки используемой системы налогообложения и укажите режим работы и признаки агента (если необходимо) и нажмите Далее.

|                  | -           |                     | C                      |  |   |
|------------------|-------------|---------------------|------------------------|--|---|
|                  | 1           | п налогообложен     | ия и режим работы кк і |  |   |
| Системы нал      | огообложе   | ния                 |                        |  |   |
| OCH              | УСН дохи    | од минус расход ЕСН |                        |  |   |
| УСН доход        | ЕНВД        | ПСН                 |                        |  |   |
| Режим работь     | al          |                     |                        |  |   |
| Шифрование       |             | Применение в сфе    | ре услуг               |  |   |
| Режим БСО        |             | Автономный режи     | м                      |  |   |
| Применение в Ин  | тернет      | Автоматический р    | еким                   |  |   |
|                  |             | Номер автомата:     |                        |  |   |
| Признак агент    | га (ФФД 1.0 | 5)                  |                        |  |   |
| Банк. плат. аген | г Плат. а   | гент Поверенный     | Агент                  |  |   |
| Банк. плат. суба | ент Плат. с | убагент Комиссионер |                        |  |   |
|                  |             |                     |                        |  |   |
|                  |             |                     |                        |  |   |
|                  |             |                     |                        |  |   |
|                  |             |                     |                        |  |   |
| Укажите нужн     | ые параме   | тры и нажмите "     | Далее"                 |  |   |
|                  |             |                     |                        |  |   |
|                  |             |                     |                        |  |   |
|                  |             |                     |                        |  |   |
| A.               |             |                     |                        |  | ~ |

Будет выдано окно с полным перечнем параметров регистрации:

|                          | Регистрация ККТ                     |  |  |
|--------------------------|-------------------------------------|--|--|
| удет произведена регистр | ация ККТ со следующими параметрами: |  |  |
| PHM KKT:                 | : 000000003005265 ^                 |  |  |
| 3H KKT:                  | : 0245030016018230                  |  |  |
| ЗН ФН:                   | : 9999078900002316                  |  |  |
| Пользователь:            | : ООО "Модульные Системы"           |  |  |
| ИНН пользователя:        | : 7720571071                        |  |  |
| Кассир:                  | : Директор Чернов А.Ю.              |  |  |
| Адрес расчета:           | : 111401, Москва, ул. Металлургов,  |  |  |
| Место расчета:           | : Москва Сити А-005                 |  |  |
| E-mail отправит.:        | : info@mscosoft.ru                  |  |  |
| Сайт налог. органа:      | : www.nalog.ru                      |  |  |
| Версия ФФД:              | : ФФД 1.05                          |  |  |
| Имя ОФД:                 | : 000 "Ярус" ("ОФД-Я")              |  |  |
| инн офд:                 | : 7728699517                        |  |  |
| · · · · -                |                                     |  |  |
|                          | ,                                   |  |  |

Если в этом окне нажать Далее, то касса будет зарегистрирована с этими параметрами и будет выдан отчёт о регистрации.

SUEK I POAP ARE OOH Москва Лонинскии 0270740041008653 19 DUPHCOU AMPORION 1 0002929612038827 89000100298915 KOH cash ПРАВИТЕЛЯ svn.eldri ΦD:1

Программа FiscalMaster предложит напечатать отчёт для ОФД с параметрами регистрации:

| OOO "OREKTPOAPARB"                                          |
|-------------------------------------------------------------|
| ОТЧЕТ О РЕГИСТРАЦИИ<br>Аата, Время: 24.01.2019 12:19:00     |
| Номер ФД: 1<br>ФПД: 1404673762                              |
| PHM KKI: 0002929612038827<br>3H KKI: 0220240041008653       |
| ЗН ФН: 9289000100298915<br>Пользователь: 000 "ЭЛЕКТРОДРАЙВ" |
| Кассир: Аиректор Борисов Г.А.                               |
| Ленинский пр. т. д.31 с.1 к.1 п                             |
| Мето Расчета: Автосалон ЭЛЕКТРО                             |
| E mail on Pasni: svn.cldrive@em                             |
| Сайт налог. органа: www.nalog.ru                            |
| Имя ОФА: Контур НТТ                                         |
| Сай 0ФД cash ntt.kontur.ru                                  |
| [УСН лоход]                                                 |
| [Шифрование]                                                |
| Признак агента                                              |
| [Комиссионор]                                               |

В отчёте регистрации важны 3 параметра: дата и время, номер ФД (фискального документа) и ФП (фискальная подпись). Эти параметры потребуются при завершении регистрации на сайта nalog.ru

Дальнейшие окна программы по проверке соединения с ОФД не нужны и программу регистрации можно закрыть.

#### Завершение регистрации на сайте nalog.ru

В течение суток после получения РНМ нужно завершить регистрацию. Вернитесь в браузере в личный кабинет налогоплательщика. В столбце РНМ, нажмите на регистрационный номер. Откроется карточка ККТ, содержащая регистрационные данные кассы (рис. ниже). Нажмите «Завершить регистрацию».

| Модель ККТ:                             | АТОЛ 30Ф версия 061                                                                              |  |  |  |
|-----------------------------------------|--------------------------------------------------------------------------------------------------|--|--|--|
| Заводской номер ККТ:                    | 00106107851471                                                                                   |  |  |  |
| Регистрационный номер ККТ:              | 0000 0304 4500 0264                                                                              |  |  |  |
| Модель фискального накопителя:          | Шифровальное (криптографическое) средство защиты<br>фискальных данных фискальный накопитель ФН-1 |  |  |  |
| Заводской номер фискального накопителя: | 8710000100103145                                                                                 |  |  |  |
|                                         |                                                                                                  |  |  |  |
|                                         | Завершить регистрацию                                                                            |  |  |  |
|                                         |                                                                                                  |  |  |  |

Откроется окно, в котором укажите данные из отчета о регистрации по ККТ, напечатанном при фискализации кассы. Нажмите «Подписать и отправить».

| Количество попыток ввода ФП для проверки:    | 19             |         |       |
|----------------------------------------------|----------------|---------|-------|
| Дата, время получения фискального признака.* | 01.12.2016     | IIII    | 17:13 |
| Номер фискального документа:*                | 1<br>230571786 |         |       |
| Фискальный признак:*                         |                |         |       |
| Подсказка по заполнению отчета               | Подписать и от | правити |       |

Важно: Дату и время нужно вводить с отчёта о регистрации, а не текущее время!

На вкладке «Список документов, направленных в налоговый орган» можно распечатать карточку регистрации ККТ:

| Список документов, направленных в налоговый орган 52 |             |                   |                          |                             |          |                       |          |
|------------------------------------------------------|-------------|-------------------|--------------------------|-----------------------------|----------|-----------------------|----------|
| Показывать: Н                                        | ювые        | Все               |                          |                             |          |                       |          |
|                                                      |             | Заявление (запрос | , сообщение)             |                             |          | Статус заявления      |          |
| Наимено                                              | ование      | Дата приема -     | Регистрационный<br>номер | Дата<br>регистрации<br>в НО | Документ |                       | Документ |
| Отчет о регис                                        | страции ККТ | 01.12.2016 16:10  |                          | N                           | TIP      | Документ<br>обработан | PDF.     |

Карточка будет подписана усиленной квалифицированной подписью налоговой и содержать дату регистрации в налоговом органе.

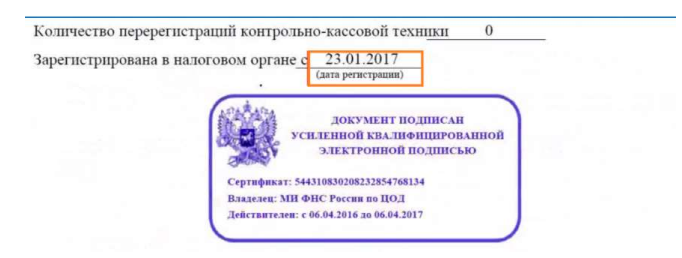

После того, как в личном кабинете появится карточка регистрации, на кассе можно работать. Регистрация ККТ в ФНС завершена. Теперь ККТ нужно подключить к сервису ОФД (заключить договор и добавить ККТ в личный кабинет выбранного ОФД), только после этого фискальные данные будут передаваться в ФНС.

#### Подключение кассы к ОФД

Процедура подключения к ОФД различается в зависимости от того, личный кабинет какого оператора будет использоваться.

Пример подключения к ОФД Платформа.

- Войдите в личный кабинет вашего ОФД
- Откройте вкладку ККТ, выберите Подключить ККТ
- В открывшемся окне Регистрация ККТ заполните все поля. Информацию возьмите из отчета о регистрации.

| Ľ | КАССЫ                       |                                                                                         |                    |  |  |  |  |
|---|-----------------------------|-----------------------------------------------------------------------------------------|--------------------|--|--|--|--|
|   | Мониторинг                  |                                                                                         |                    |  |  |  |  |
|   | Подключение                 |                                                                                         |                    |  |  |  |  |
|   | Поиск кассы                 | Подключение ККТ                                                                         | + Подключить кассу |  |  |  |  |
|   | Регистрация в ФН            | ic                                                                                      |                    |  |  |  |  |
|   |                             |                                                                                         |                    |  |  |  |  |
| 6 | МАГАЗИНЫ                    | Пакетная загрузка ККТ (в формате ХМС)                                                   |                    |  |  |  |  |
|   |                             | опловлие формата накетной запрузки како в формате жите вы можете скачать <u>здесе</u> . |                    |  |  |  |  |
|   | ALAVITTINA                  | Выберите фаил с данными:                                                                |                    |  |  |  |  |
| 2 | ПРОФИЛЬ                     | Добавить файл                                                                           |                    |  |  |  |  |
| B | ДОКУМЕНТЫ                   | Загрузить                                                                               |                    |  |  |  |  |
| ല | ПОЛЬЗОВАТЕЛИ                |                                                                                         |                    |  |  |  |  |
|   |                             |                                                                                         |                    |  |  |  |  |
|   | ЛИЦЕВОЙ СЧЕТ                | Пакетная загрузка ККТ (в формате CSV)                                                   |                    |  |  |  |  |
|   |                             |                                                                                         |                    |  |  |  |  |
|   |                             | Выберите магазин, в который хотите загрузить кассы:                                     |                    |  |  |  |  |
|   |                             | ООО "МОДУЛЬНЫЕ СИСТЕМЫ"                                                                 | ~                  |  |  |  |  |
|   |                             |                                                                                         |                    |  |  |  |  |
|   |                             |                                                                                         |                    |  |  |  |  |
|   |                             | Регистрация ККТ                                                                         | ×                  |  |  |  |  |
|   |                             |                                                                                         |                    |  |  |  |  |
|   |                             | Пегиотрационный номер ККТ                                                               |                    |  |  |  |  |
|   |                             |                                                                                         |                    |  |  |  |  |
|   |                             |                                                                                         |                    |  |  |  |  |
|   |                             | Money KKT                                                                               |                    |  |  |  |  |
|   |                             |                                                                                         |                    |  |  |  |  |
|   |                             | Выберите модель ККТ 🗸 🗸                                                                 |                    |  |  |  |  |
|   |                             | 2                                                                                       |                    |  |  |  |  |
|   |                             |                                                                                         |                    |  |  |  |  |
|   |                             |                                                                                         |                    |  |  |  |  |
|   |                             | 33POTOVOŘ HOMED KKT                                                                     |                    |  |  |  |  |
|   |                             |                                                                                         |                    |  |  |  |  |
|   |                             |                                                                                         |                    |  |  |  |  |
|   |                             |                                                                                         |                    |  |  |  |  |
|   |                             | Уведомление о неактивности ККТ Не уведомлять 🗸                                          | ?                  |  |  |  |  |
|   |                             |                                                                                         |                    |  |  |  |  |
|   |                             | Выберите магазин, в который хотите загрузить терминал:                                  |                    |  |  |  |  |
|   |                             | ооо "Модульные системы"                                                                 |                    |  |  |  |  |
|   |                             |                                                                                         |                    |  |  |  |  |
|   | Внутреннее наименование ККТ |                                                                                         |                    |  |  |  |  |
|   |                             |                                                                                         |                    |  |  |  |  |
|   |                             |                                                                                         |                    |  |  |  |  |
|   |                             | Введите промо код/ID агента/Номер сертификата                                           |                    |  |  |  |  |
|   |                             | 277332001 ?                                                                             |                    |  |  |  |  |
|   |                             |                                                                                         |                    |  |  |  |  |
|   |                             | Сохранить                                                                               |                    |  |  |  |  |
|   |                             |                                                                                         |                    |  |  |  |  |

Также необходимо произвести оплату услуг ОФД на выбранный период (15 месяцев или 36) в зависимости от того, какой фискальный накопитель используется.

Информация о чека появляется на вкладке Мониторинг.